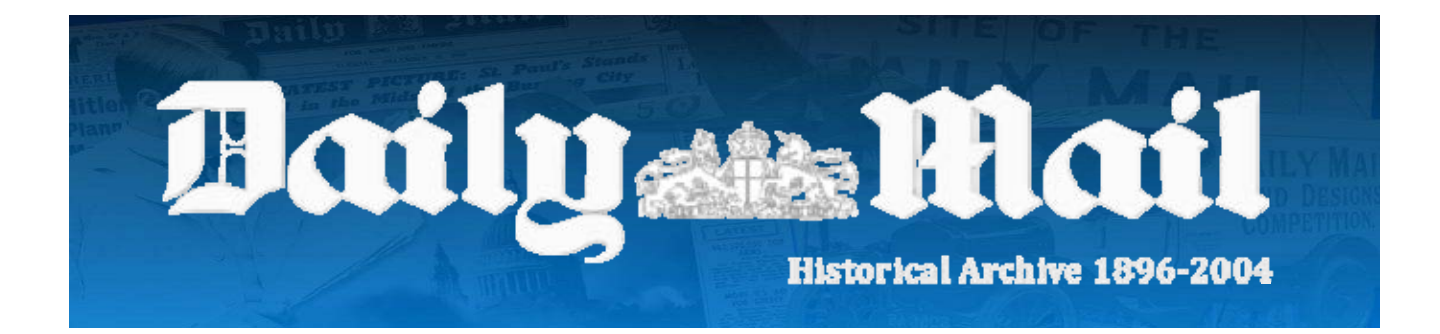

# **Search Tips**

There are several ways in which to search the Daily Mail Historical Archive. The 'Basic Search' provides broad search options either by searching every word in an article or searching article titles and citation data only. Although the results can be narrowed down by date, Basic Search gives a very general scope for the specified term.

The 'Advanced Search' allows the user to narrow down the search by applying more information, such as page numbers, article title, author, day of the week, issue and document number. The fuzzy search option also enables the user to find words similar to their search term, in case the spelling has changed over time.

Lastly, there is the 'Browse by Date' option. This allows specific issues to be located. The only limiter is the date; no search terms can be used in this alternative workflow.

## Basic Search:

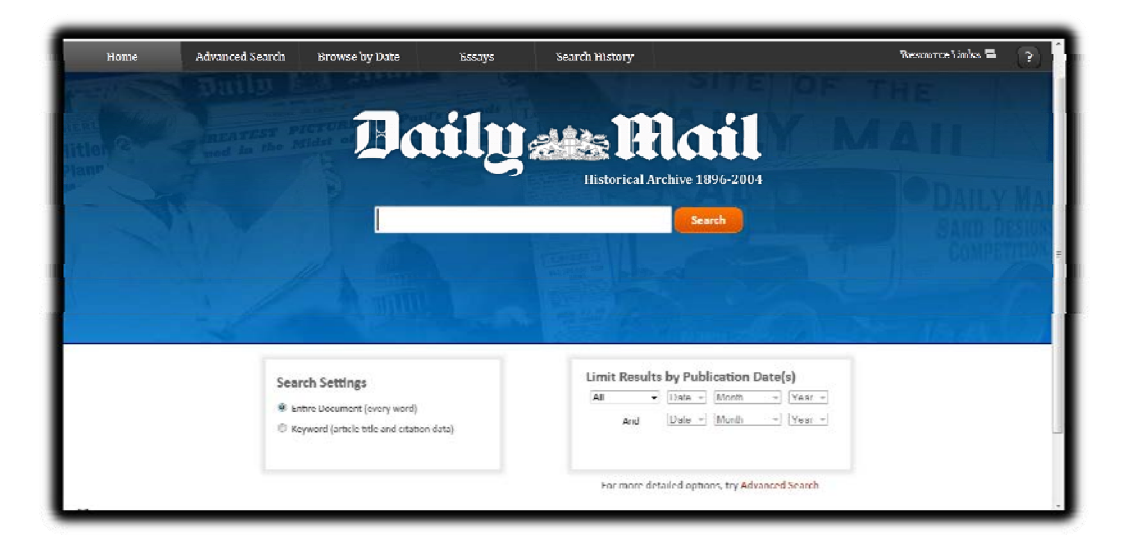

Here is how to perform a basic search of this collection from the home page:

1. Enter one or more words in the search box

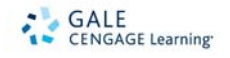

2. Select a search option: Keyword or Entire Document (this is the default setting) Optionally, the search can also be limited by Year(s) of Publication

| The Daily Mail Historic<br>Not signed in? LOG IN | al Archive, 1896-2004 brin; | gs you every page of every is                                                             | ssue of this |                              | Change Databases   dmh                                                       | a qa   Return to Library   LOG OUT |
|--------------------------------------------------|-----------------------------|-------------------------------------------------------------------------------------------|--------------|------------------------------|------------------------------------------------------------------------------|------------------------------------|
| tiome                                            | Advanced Search             | Browse by Date                                                                            | Essays       | Search History               |                                                                              | Resource Links 🗖 🛛 💡               |
| COSAN SEC                                        |                             |                                                                                           |              |                              |                                                                              | THE                                |
| itten @                                          |                             | Da                                                                                        | ily          | sis R                        | lail                                                                         | MAIL                               |
| Plan                                             |                             |                                                                                           |              | Historical A                 | rchive 1896-2004                                                             | ODAUX MA                           |
|                                                  |                             | marga                                                                                     | ret thatcher |                              | Search                                                                       | GAND DECKNS                        |
|                                                  |                             | A sum                                                                                     |              |                              |                                                                              | COMPETITION                        |
|                                                  | Seal<br>© Lr<br>& Kr        | r <b>ch Settlings</b><br>htre Document (every word)<br>ryward (article title and citation | n data)      | Limit Result<br>Atter<br>And | ts by Publication Date(s)<br>UZ - December - 19/9 -<br>Date - Month + Year - |                                    |
|                                                  |                             |                                                                                           |              |                              | ~                                                                            |                                    |

In this case our search term is 'Margaret Thatcher', with the keyword option selected, as well as the publication date specified to search only for articles after December 2, 1979, towards the end of the year she was elected Prime Minister .

| Home Adva                                                                                                    | nced Sear                | ah é                  | rowse by Date                                                                                                    | Essays                                                             | Search History                         |                  | Resource               | Links 🖬 🛛 💡                       |
|----------------------------------------------------------------------------------------------------|--------------------------|-----------------------|----------------------------------------------------------------------------------------------------|--------------------------------------------------------------------|----------------------------------------|------------------|------------------------|-----------------------------------|
| Daily                                                                                                    | Hice<br>tor ical Archive | <b>11</b>             |                                                                                                    |                                                                    |                                        | ALLY             |                        | Search                            |
| Search within Results                                                                                                    | Basic :<br>Sear          | iearch≯ Re<br>ch Resu | esuits<br>Its for "(Keyword= (                                                                                                    | margaret thatcher                                                  | )) LIMITS: (Publication Date=          | (> 12/02/1979)]" | Sort By: Publication D | ate - Ascending wing 1- 20 of 125 |
| Limit Results By                                                                                                    | T Ma                     | rk Ali                |                                                                                                    |                                                                    | D,                                     | Go to Page:      | (                      | 1   5G3                           |
| Publication Section •<br>Advestrying (15)<br>Business and Tinance (45)<br>Editorial and Commentary (268)<br>Features (572) | 4                        |                       | Maggie has Europe<br>Gordon Greig.<br>Dolly Moli (London, Eng<br>pg. 5; Issue 23906.<br>(656 words)<br>Article   View Page   Br        | guessing.<br>Jand), Monday, Decen<br>owse Issue                    | nber U3, 1979;                         |                  |                        | News                              |
| Nrws (553)<br>People (1)<br>Picture Gallery (1)<br>Refine Results by Date                                                  | *                        |                       | Maggie drives to ou<br>Patrick Sergeant.<br>Daily Meil (London, Enj<br>pg. 37; Issue 23907.<br>(774 words)<br>Article   View Page   Br | <b>it spending by £6 b</b><br>gland), Tuesday, Decer<br>owse Issue | nillian.<br>nhor (M <sub>2</sub> 1474; |                  |                        | Business and<br>Finance           |
| nomine meanits by Date                                                                                                    |                          |                       |                                                                                                    |                                                                    |                                        |                  |                        |                                   |

#### 3. Click the 'search' button

4. If your search is successful, the system will display the Search Results page with results matching your search criteria. In the left-hand sidebar, you will be able to further refine your results, through use of 'search within results', refining by date, or limiting which section of the newspaper the results come from.

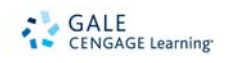

Alternatively, by selecting one of the results, for example the first one ('Maggie has Europe guessing'), you are taken to a new page containing the relevant choice.

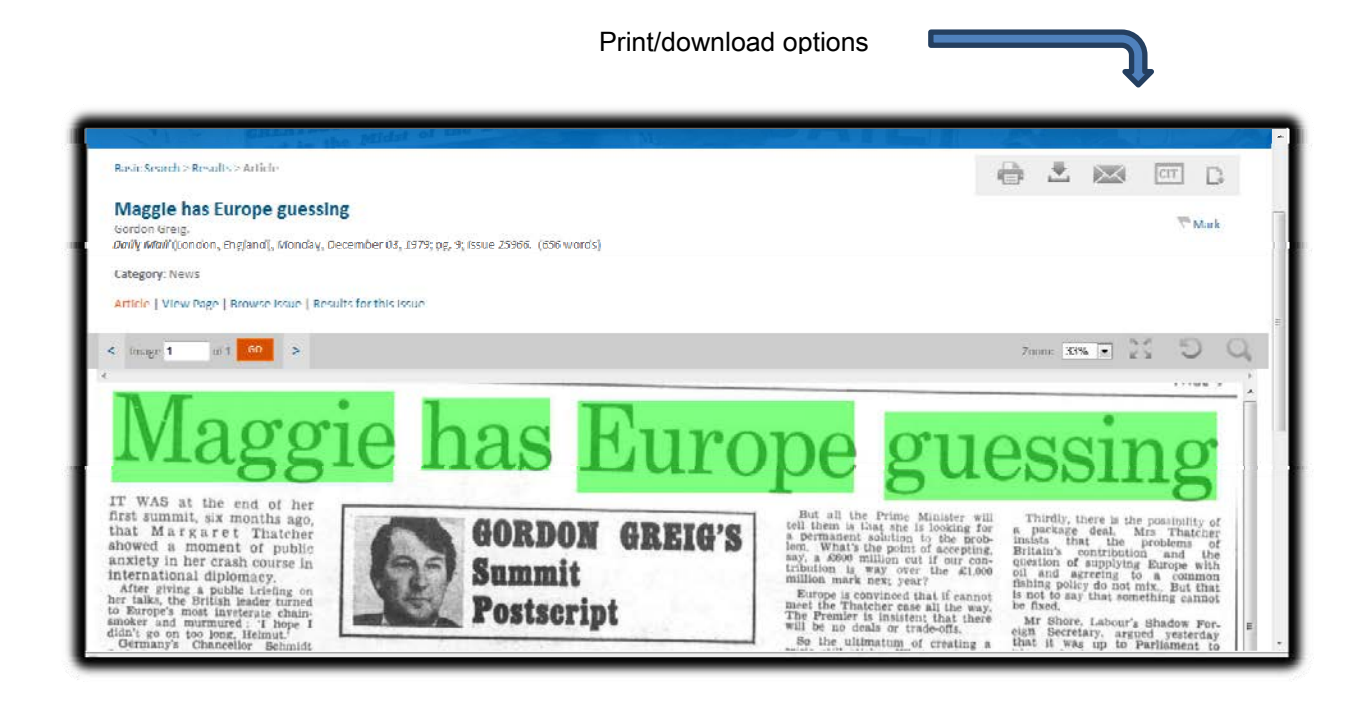

From here you can search the article for terms, zoom in or out, print, download, e-mail, create a citation or bookmark the page using the various features in the top-right of the page. Your search terms are also highlighted within the article in order to show how it came to that result; here the whole title is highlighted.

Clicking on 'View Page' will allow you to see the whole page on which it appears, allowing it to be examined in its original context.

5. If the system cannot find results matching your search criteria, a message will be displayed prompting you to revise your search.

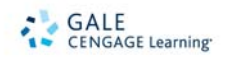

Advanced Search:

| Internet and in the Miles of the Res                                                                     | aily Mail                                                                                            |
|----------------------------------------------------------------------------------------------------|----------------------------------------------------------------------------------------------------|
| And -<br>And -<br>Add Row Class                                                                          | HIZZYSEARCH                                                                                          |
| Limit Results by Category<br>Advertising<br>Business and Finance<br>Editorial and Commentary<br>Festures | Limit Results by Publication Date(s)<br>All  Date + Month + Year +<br>And Date + Month + Year +<br>H |

- The Advanced Search works similarly to the Basic Search, but it provides more options and limiters in order to narrow down your search.
- 1. Just as in the Basic Search, you can enter a search term in the text box. The difference here is that there are several search boxes, each with a Boolean to the left and limiting options to the right. The Booleans allow users to choose how their search terms are included in the search with 'And', 'Or', or 'Not'. For example, selecting 'Thatcher AND Falklands' will return results where both terms appear in the article; selecting 'Thatcher OR Falklands' will return results where either term appears; and selecting 'Thatcher NOT Falklands' will return results where 'Thatcher' appears but 'Falklands does not.

The options to the right specify the way in which the search terms are used. 'Keyword' and 'Entire Document' are available as before, but there are now several more options to choose from, such as 'Author' and 'Article Title'. It is also possible to perform a 'fuzzy search', which allows you to include words with slight variations in spelling in the search results, such as for terms whose spelling may have changed over time.

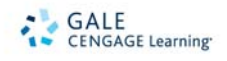

| ittlen Contraction | ST PICTOR                     | I the Bar      | Jaily | alla Uta<br>Bistorical Archive 18 | 96-2004  | JLM              | R                | A      | AIL |
|--------------------|-------------------------------|----------------|-------|-----------------------------------|----------|------------------|------------------|--------|-----|
|                    | And                           | Thatcher       |       |                                   | in       | Article Title    | Fotzysc          | anth 🗋 |     |
|                    | And -                         | Add Row C      | lear  |                                   | in       | Entire Document  | - 01<br>- 01<br> | f 💽    |     |
|                    | Limit Result                  | ts by Category |       | Limit Resu                        | Its by P | ublication Date( | s)               |        |     |
|                    | Advertising<br>Business and I | Finance        | *     | ∧nd                               | Date     | * Month * Y      | ear -            |        |     |
|                    | Editorial and                 | Commentary     | æ     |                                   |          |                  |                  |        |     |
|                    | News                          |                | =     |                                   |          |                  |                  |        |     |

Another feature of the Advanced Search is that the search results can be narrowed down by sections and topics. Here we are using the search terms 'Thatcher' and 'Falklands', under Keyword and Entire Document respectively, with only 'News' selected from the categories on the bottom half of the page.

2. As opposed to the 1259 results from the Basic Search on Margaret Thatcher, with the help of the limiters, the results page now comes up with only 19 articles. Advanced search therefore allows users to do more focussed searches that return a more manageable number of results.

| Home .                                          | Advanced Search               | Browse by Date                                                                                                    | Essays                                                              | Search History                     | Resor                             | urce Links 🖬 🛛 🤶 👔                          |
|-------------------------------------------------|-------------------------------|----------------------------------------------------------------------------------------------------|---------------------------------------------------------------------|------------------------------------|-----------------------------------|---------------------------------------------|
| Dailys                                          | Enterical Archive 1996-20     | TURE: SL J                                                                                                    |                                                                     |                                    | ILY MAS                           | Search                                      |
| Search within Result                            | is Advanced Se<br>Go Search R | esults for "((Article Ti                                                                                                    | tle= (Thatcher)) And                                                | (Entire Document= (Falklands))) LI | Sort By: Publication Date= (> 12" | ion Date Ascending 🗔<br>Showing 1- 19 of 19 |
| Remove limit by:<br>gs (News)                   | Thank All                     |                                                                                                    |                                                                     | D                                  | Go to Page:                       | Gu < 1 >                                    |
| Limit Results By<br>Article Type x<br>Nows (19) | · ·                           | Congratula<br>Dally Molf (Lo<br>pg. 2-3; Issue<br>(597 work)<br>Article   View                                                  | tionsi.<br>ndon, England), Tuesday<br>20740.<br>Page   Browse Issue | , June 15, 1982;                   |                                   | News                                        |
| All Cate                                        |                               | Maggie Thatcher<br>Angus MacPherson.<br>Daily Mail (London, Er<br>pg. 4; Ivan: 26754.<br>(600 words)<br>Article   View Page   1 | was here—OKI.<br>Igland), Thursday, June 2<br>Browne Issue          | M, 1982;                           |                                   | News                                        |
| Go                                              | -                             | Tunes of glo                                                                                                    | ry taste of victo                                                   | ry.                                |                                   | News.                                       |

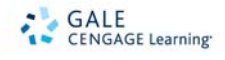

## Browse by Date:

| Ent        | er a date<br>dd/mn | or sel | ect from<br>/ | the ca<br>Vie | alenda<br>aw | ar: |
|------------|--------------------|--------|---------------|---------------|--------------|-----|
|            | 9 💌                | June   |               | 19/           | 1 💌          |     |
| к          |                    | Ju     | ine 1971      |               |              | 35  |
| Sun        | Mon                | Tue    | Wed           | Thu           | Fri          | Sat |
| 30         | 31                 | 1      | 2             | 3             | 4            | 5   |
| (Q)<br>(1) | 1                  | 3      | 9             | 10            | 11           | 12  |
| 20         | 21                 | 22     | 23            | 24            | 25           | 26  |
| 27         | 28                 | 29     | 30            | 3             | 3            | 4   |

1 – To find an issue of the *Daily Mail* from a specific date, either type the date into the 'dd/mm/yyyy' box and click 'view' or select the date using the calendar.

| Image 1 of 35 GO >                                                                                                    |                                                                                                  | 20 C           |
|----------------------------------------------------------------------------------------------------|--------------------------------------------------------------------------------------------------|----------------|
| Baily an Mail 📰                                                                                                    | Articles on this page                                                                            | Issue Contents |
| es chiefs urge: Give crosise insular sestences                                                                                                    | > Contents                                                                                       | 🖡 Page 1       |
| KITAIN'S AGE                                                                                                    | Relain's Age of Vinlem e                                                                         | Page Z         |
| Ford pr                                                                                                    | Flying railmen kiled as plane crashes                                                            | b Here 1       |
| railmen and a second second se | > Contents                                                                                       | Prage 3        |
| 5-40                                                                                                    | Ti's Gunther's boy                                                                               | P Page 4       |
| る語のと言                                                                                                    | Contents                                                                                         | Page 5         |
|                                                                                                    | <ul> <li>Food prices leap by record 8,5 pc</li> <li>Food prices leap by record 8,5 pc</li> </ul> | ₽ Page 6       |
|                                                                                                    |                                                                                                  | ▶ Page 7       |
|                                                                                                    |                                                                                                  | ▶ Page 6       |
|                                                                                                    |                                                                                                  | Page 9         |

2 - The front page of the selected date's issue will then appear automatically on the right. It is then possible to open the contents of the newspaper by clicking on the image of the front page and browsing through it using the page numbers on the right-hand side, and to open a specific article by clicking on the appropriate one from the list given.

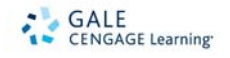

3 – It is also possible to just search the Atlantic Edition issues by date or the various Special Issues by clicking on the relevant box from the dropdown menu:

| () ♥ \ 🖓 http://fi | ind.qa.gghybrid.com/dmha/dis | pBrowseAtlanticEdition.do?prodId- | -DMHA&userGroupNam    | dmha_qa&tabIDT004&tmethoddoBrowseAtlar | rticEdition&u 🔻 🔛 🔤 🖓 🖡 🗶 📗 Bing        |
|--------------------|------------------------------|-----------------------------------|-----------------------|----------------------------------------|-----------------------------------------|
| 🚖 Favontes 🛛 🍰 🔂 S | uggested Sites 🔹 🙆 Web Sho   | e Gallery •                       |                       |                                        |                                         |
| 🗄 = 🚺 Google       | 🎽 Essays                     | 🖓 Daily Mail His                  | storical Ar 🗙 🌽 http: | //inside/sites/corp/co                 | 🚰 🛪 🔂 🛪 🝱 👼 🛪 Page 🛪 Safety 🛪 Tools ד 🚷 |
| Home               | Advanced Search              | Browse by Date                    | Essays                | Scarch History                         | Resource Links 🖬 💡                      |
|                    |                              | Darly Mail                        |                       |                                        | TE he was                               |
| Daily              | Ha                           | Atlantic Edition                  | Stands                |                                        | Search                                  |
|                    | Historical Archive 1896      | Special issues                    | 2.00.3                |                                        |                                         |
| Select a 1         | 'ear                         |                                   |                       |                                        |                                         |
| 1923               | 2                            |                                   |                       |                                        |                                         |
| 1924               | >                            |                                   |                       |                                        |                                         |
|                    | >                            |                                   |                       |                                        |                                         |
| 1925               |                              |                                   |                       |                                        |                                         |

### Search History:

| Home Advanced Se | arch Browse by Da                   | ate Essays                                                                                 | Search History             |        | Resource Lin                               | ks 🛢 🛛 ?     |
|------------------|-------------------------------------|--------------------------------------------------------------------------------------------|----------------------------|--------|--------------------------------------------|--------------|
| Daily            | ail<br>1996-2004                    |                                                                                            |                            |        | VIAST                                      | Search       |
|                  | Search History<br>Previous Searches |                                                                                            |                            |        | Clear History                              |              |
|                  | Advanced Search                     | ((Article Title= (Thatcher)) And<br>Document= (Falklands))) DMI<br>(Publication Section (' | d (Entire<br>IS: (19 hits) | Revise | Search .                                   |              |
|                  | Basic Search                        | (Entire Document= ("maggie I<br>Europe guessing"))                                         | ias (1 hils)               | Revise | Search                                     |              |
|                  |                                     |                                                                                            |                            |        | * Back to top                              |              |
| GALE             |                                     |                                                                                            |                            |        | Privacy Policy   Lernis of Use   Lapyright | ( Contact Us |
|                  |                                     |                                                                                            |                            |        | Internet   Protected Mode: Off             | • 4100% •    |

Clicking on the Search History brings up a list of the searches performed during the current session in the Daily Mail Historical Archive, including information about whether it was a basic or advanced search and how many hits each one resulted in. Clicking on one of these will bring up the search results page for that specific search without having to input the information again.

If you require further assistance with the Daily Mail Historical Archive please contact your librarian. For more information visit : www.gale.cengage.co.uk/dailymail

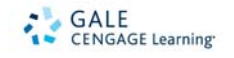

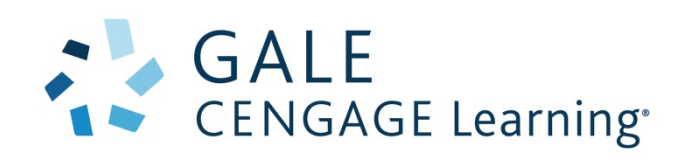

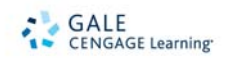